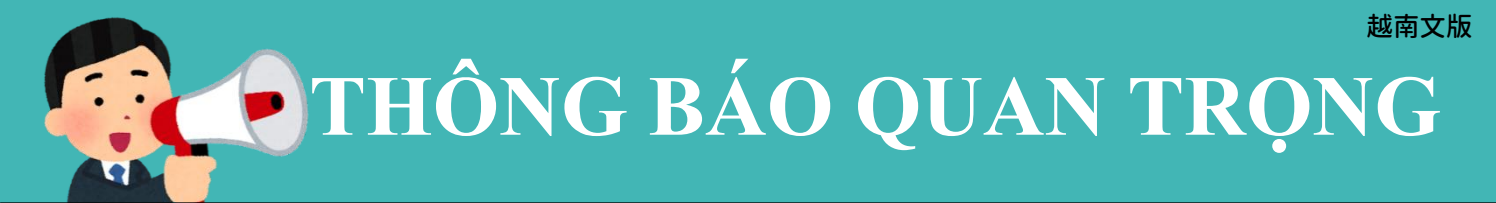

Lao động nước ngoài có tham gia bảo hiểm y tế và phù hợp điều kiện tiêm vắc-xin đợt này

\*có thể đặt hẹn tiêm vắc-xin mũi 3 qua internet

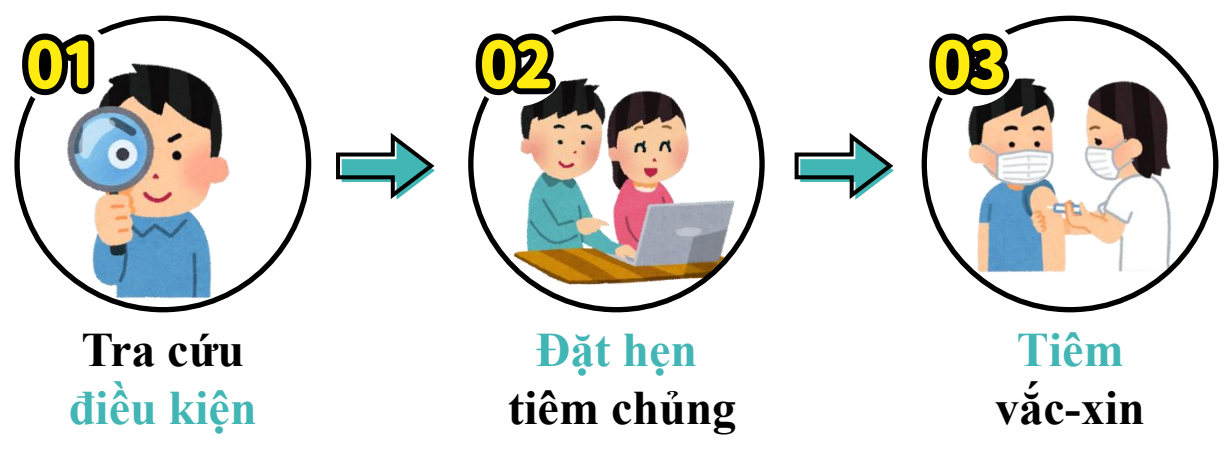

\*Điều kiện được tiêm mũi 3: Trên 18 tuổi, đã tiêm vắc-xin Covid-19 mũi 2 và đã cách 3 tháng

### **Hướng dẫn thao tác**

### Nền tảng đặt lịch hẹn tiêm vắc xin COVID-19 miễn phí

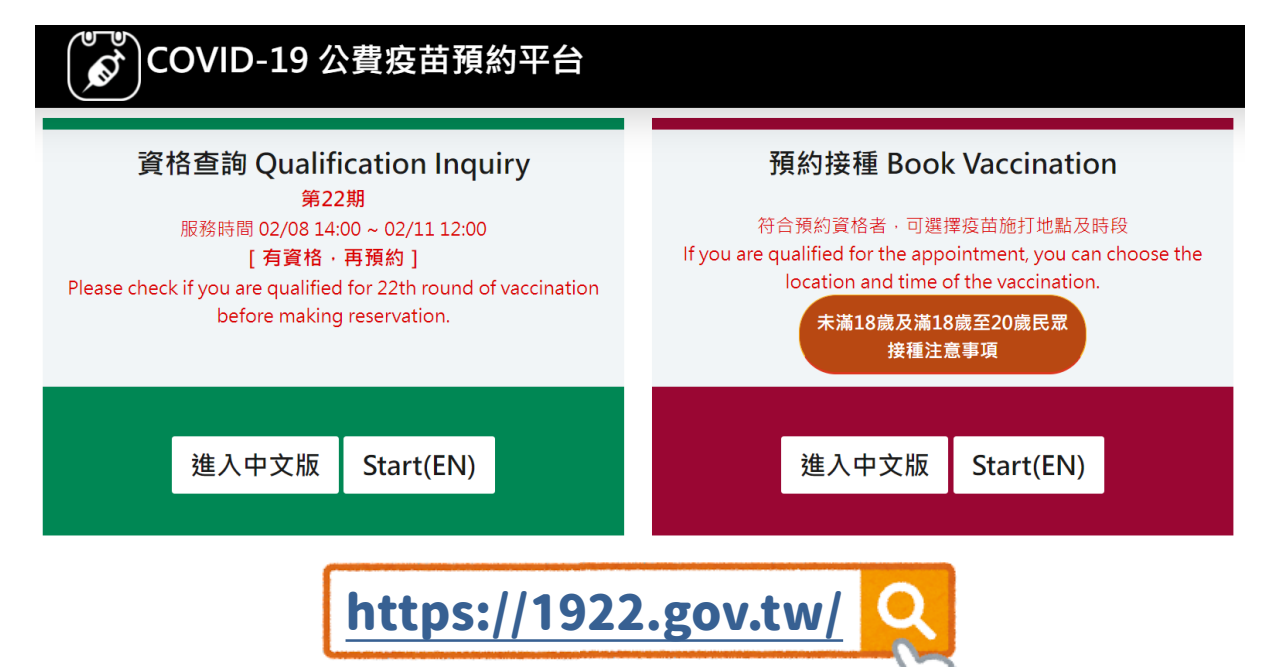

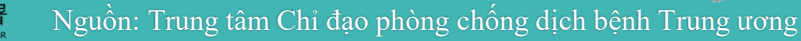

#### Tra cứu điều kiện

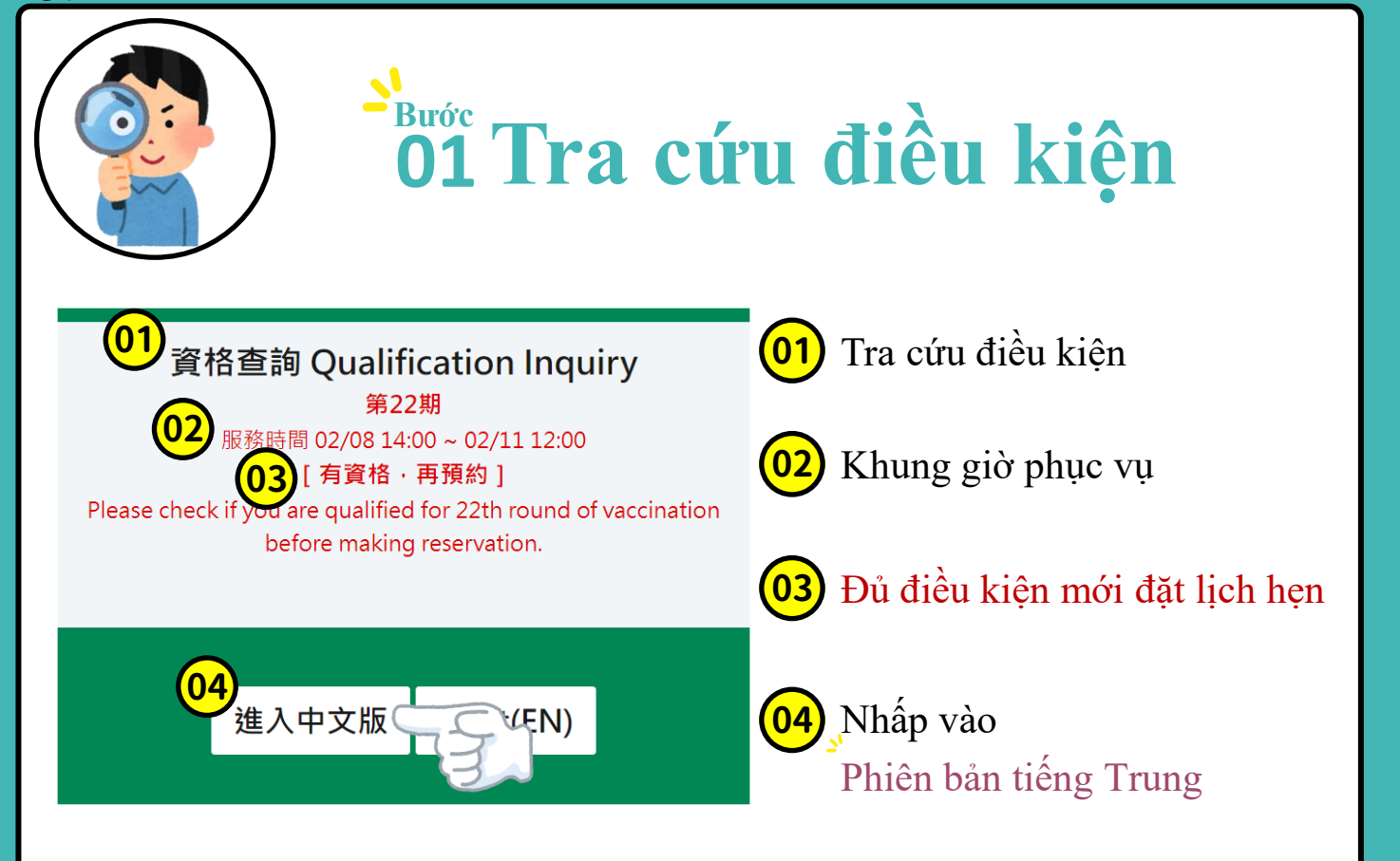

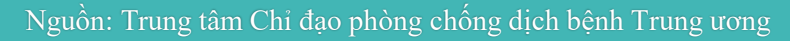

#### Tra cứu điều kiện

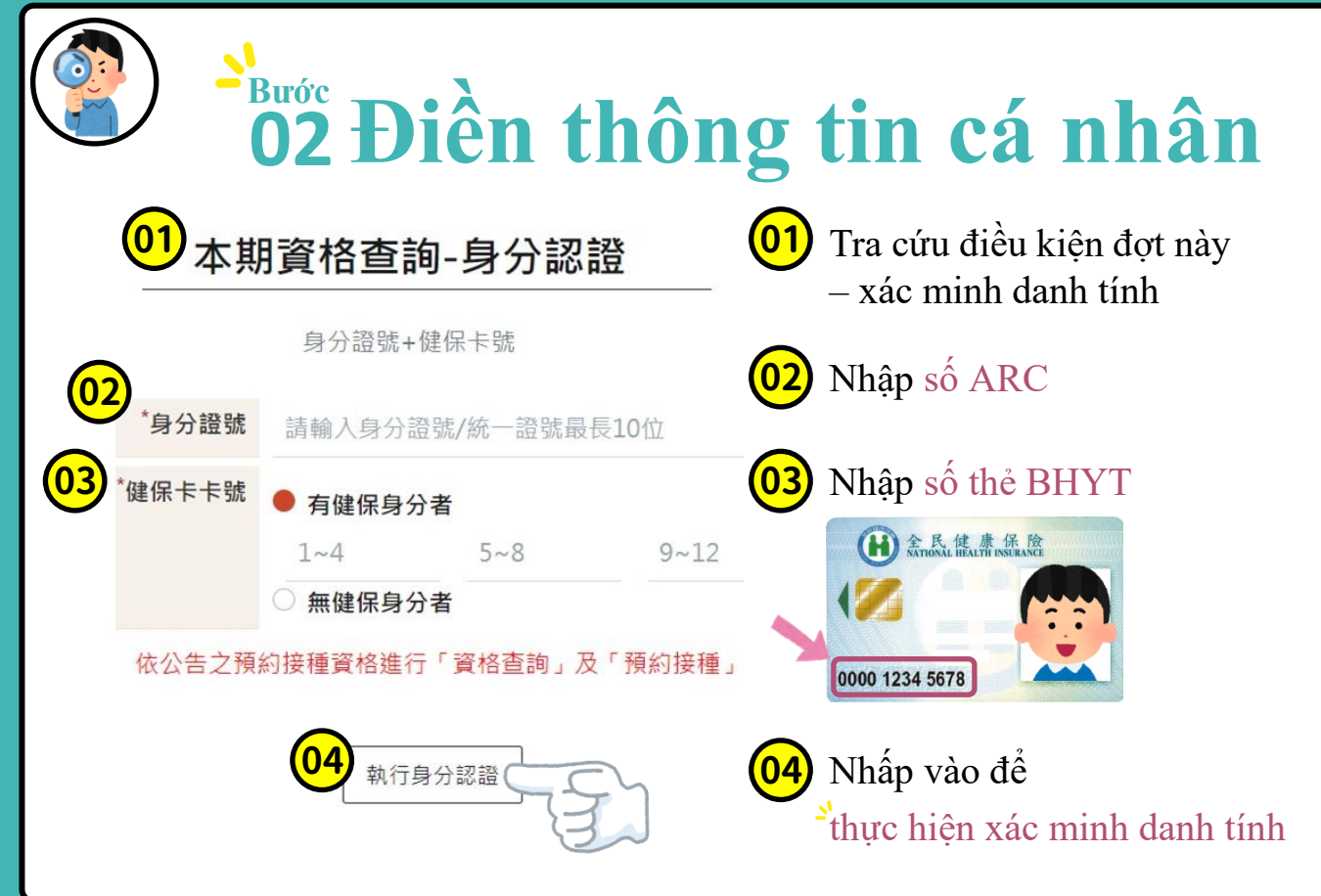

🕦 Tra cứu điều kiện

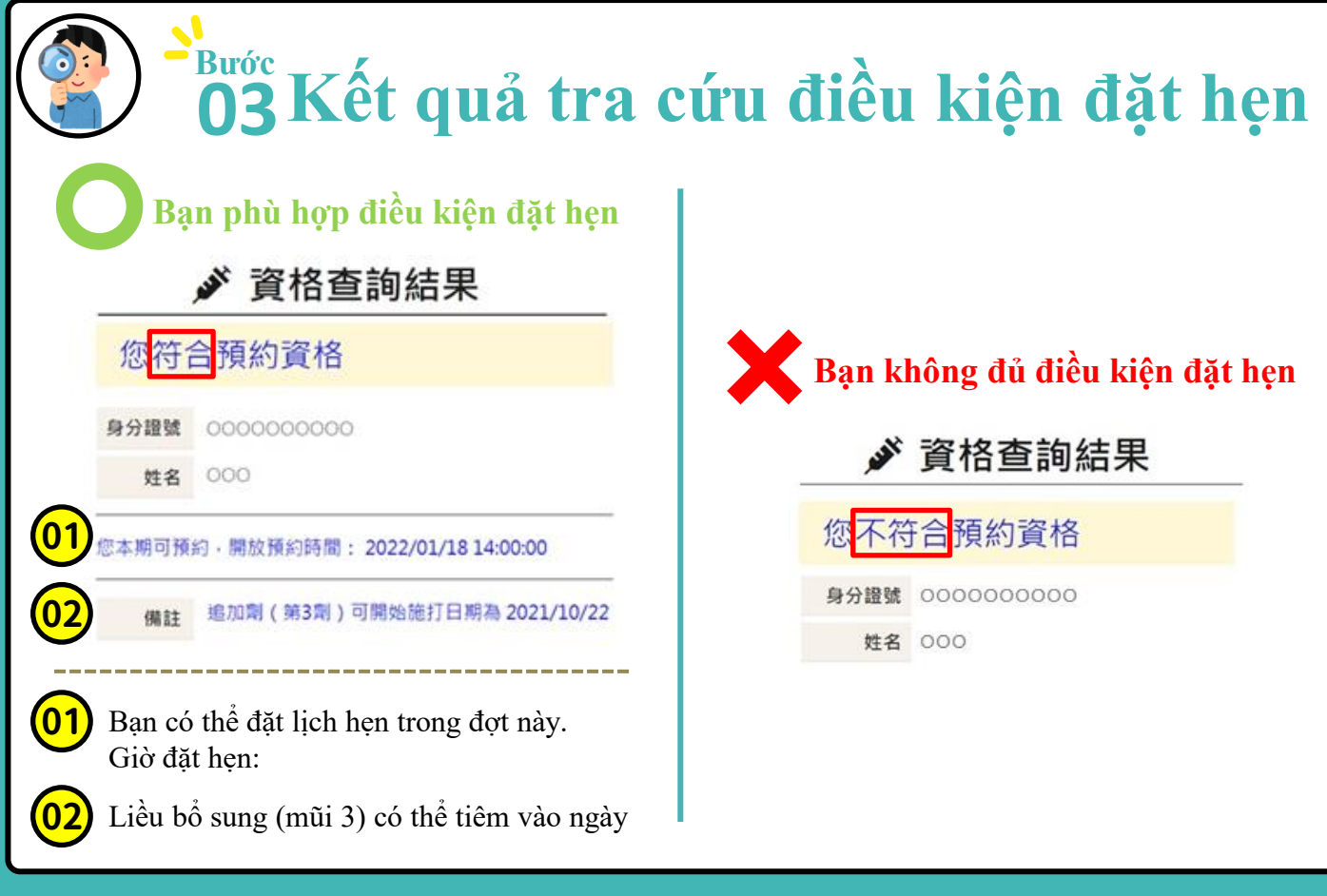

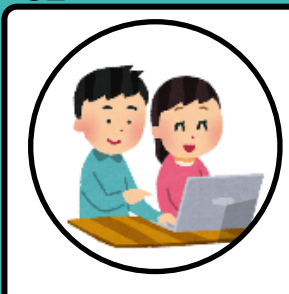

## O1 Đặt hẹn tiêm chủng

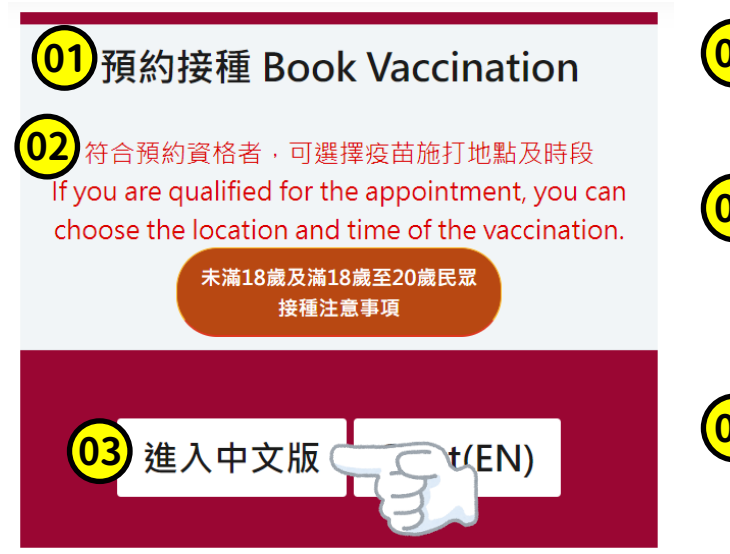

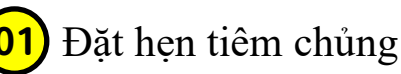

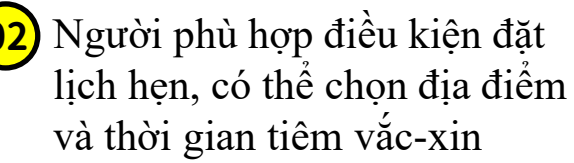

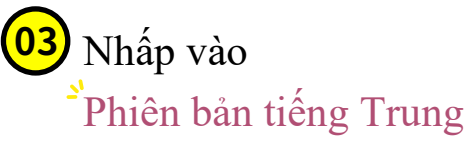

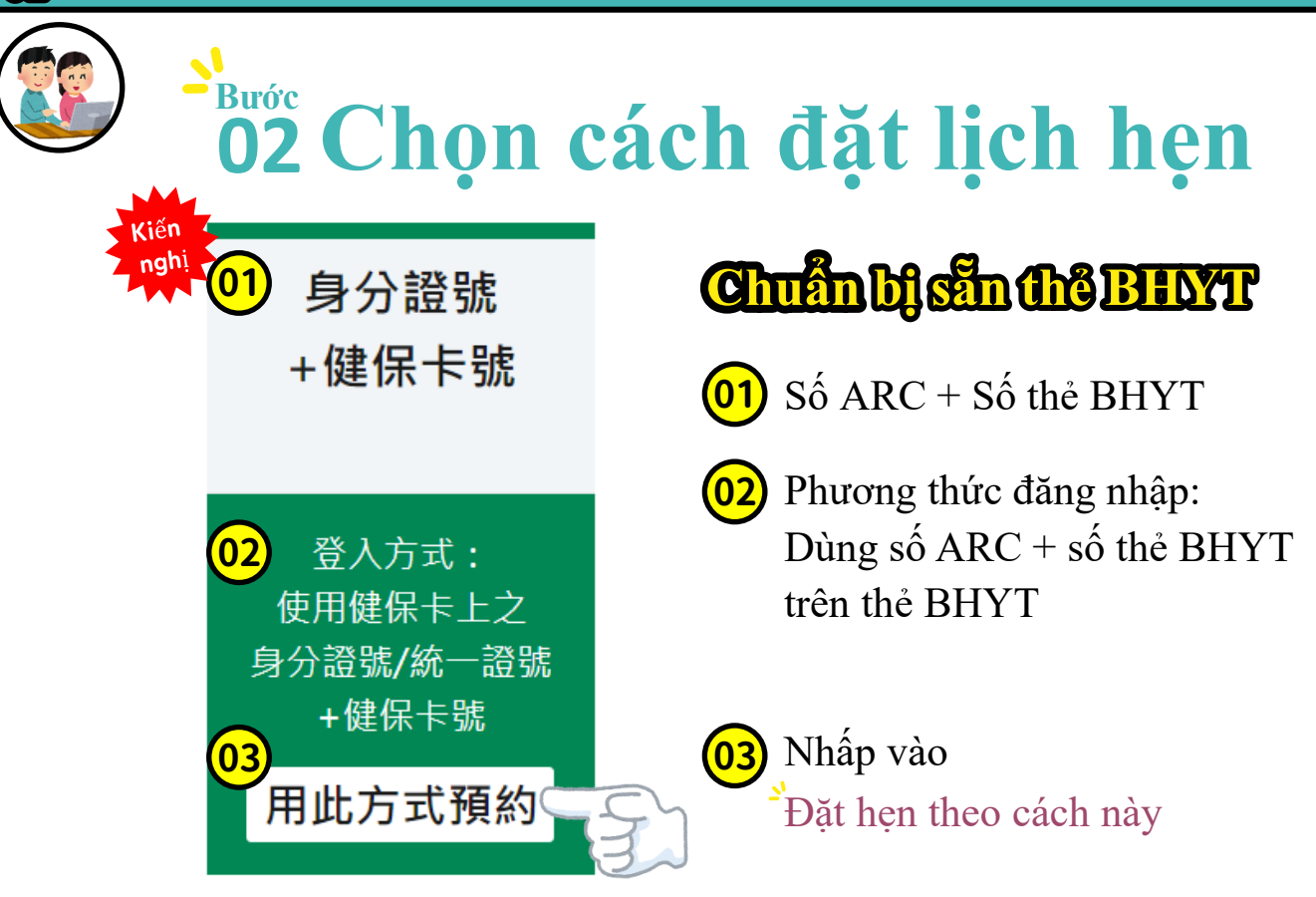

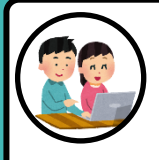

## **O3** Điền thông tin cá nhân

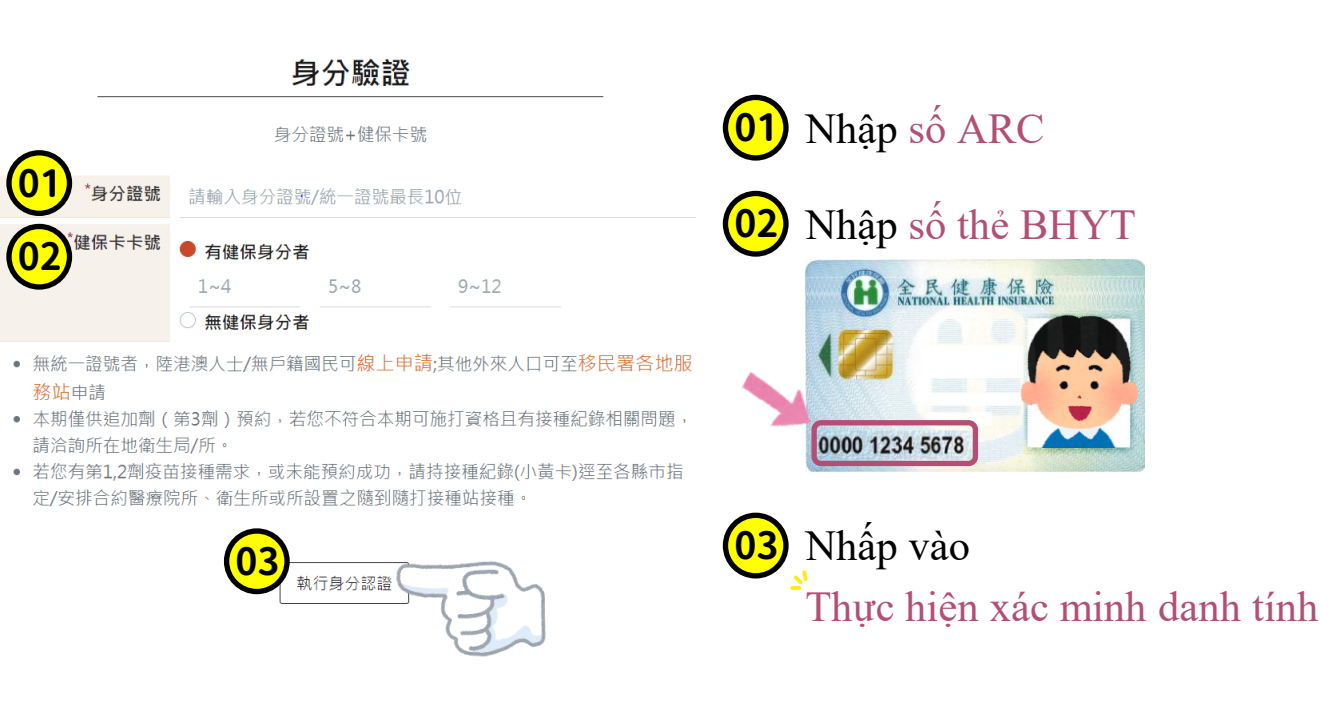

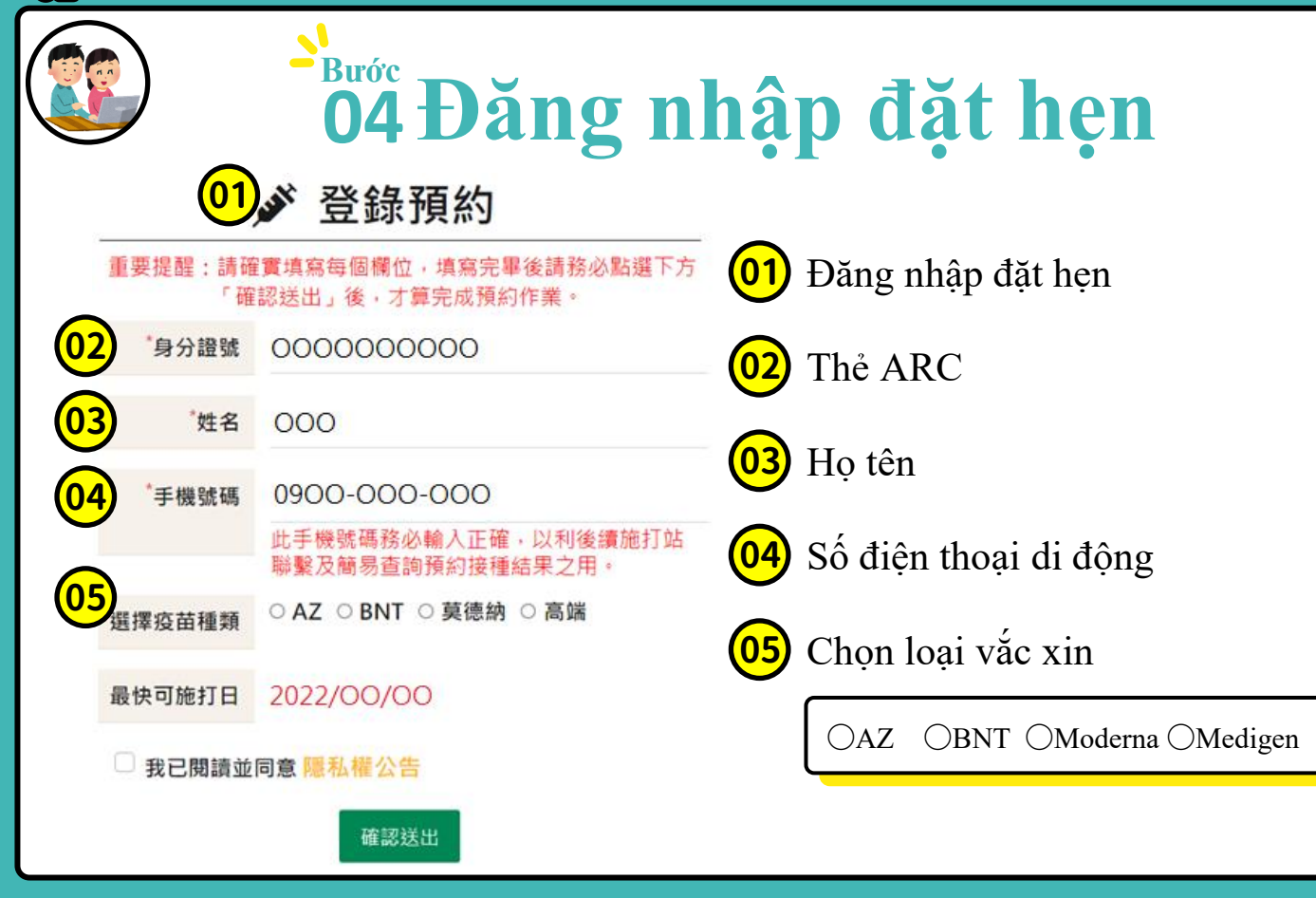

### <sup>Buớc</sup> O5 Chọn địa điểm tiêm chủng

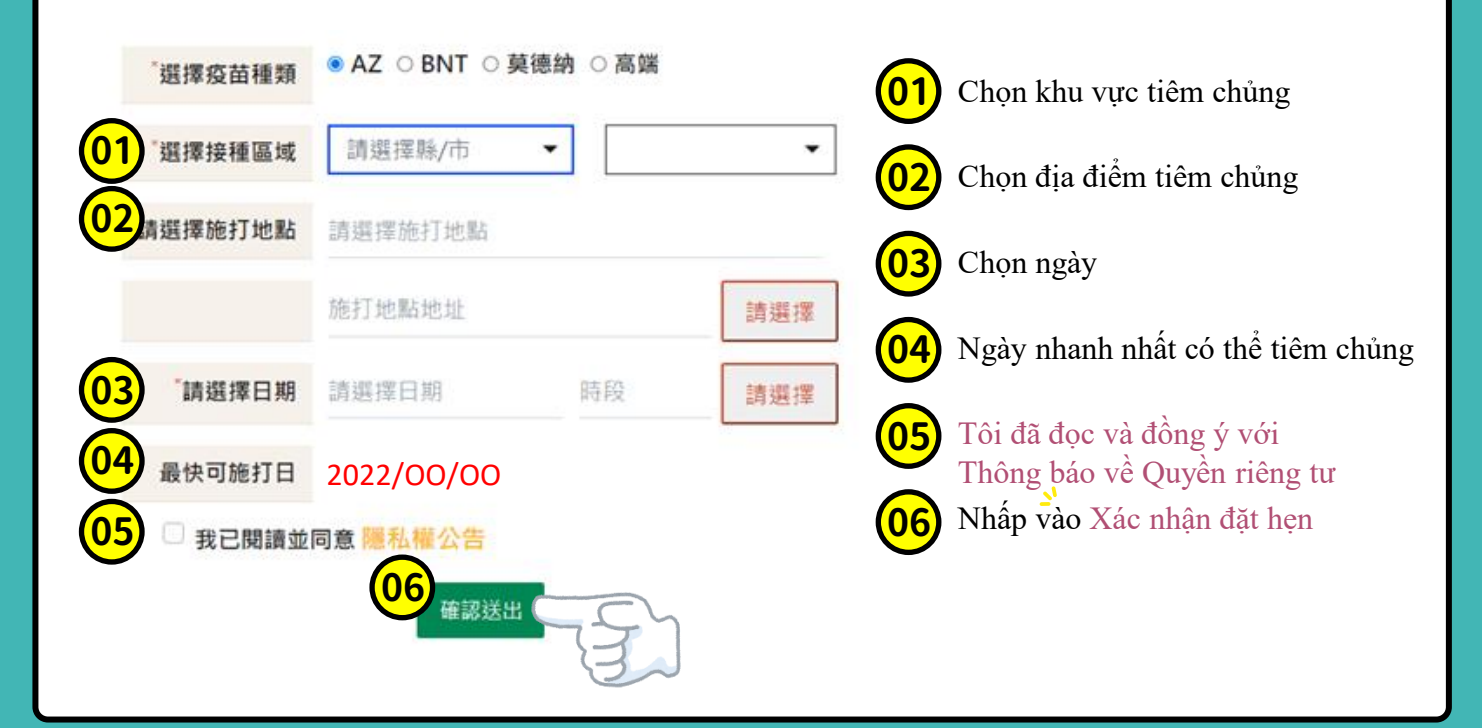

|部

VORKFORCE DEVELOPMENT AGENCY, MINISTRY OF LABOR

|          | <b>O6 Hoàn tất</b>                                        | đặ         | ít lịch h                                                   | <b>en</b>       |  |
|----------|-----------------------------------------------------------|------------|-------------------------------------------------------------|-----------------|--|
|          | 01% 預約接種結果                                                |            |                                                             |                 |  |
| <b>\</b> | 預約完成時間:                                                   | 01         | Kết quả đặt hẹn tiên                                        | m chủng         |  |
| 預約序號     |                                                           |            | Thông tin liên quan                                         | và lịch         |  |
| 身分證號     |                                                           |            | hẹn                                                         | i ve ijen       |  |
| 姓名       |                                                           | $\frown$   |                                                             |                 |  |
|          | 此手機號碼務心輸入正確,以利後續施打站聯繫及簡易 03 Ngày tháng/ Kh<br>查詢預約接種結果之用, |            |                                                             | g giờ           |  |
| 日期/時段    |                                                           | <b>0</b> 4 | Địa điểm tiêm chủn                                          | ıg              |  |
| 施打地點     |                                                           |            |                                                             |                 |  |
|          |                                                           | 605        | Vui lòng đến đúng giờ, n                                    | ếu hôm đó không |  |
| 施打站叮嚀    | 請民眾準時報到,若當日無法前往請主動告知 醫院                                   |            | thể đến tiêm chúng, hãy chủ động thông báo với bệnh viện OO |                 |  |
| 最快可施打日   | 2022/00/00                                                |            |                                                             |                 |  |
|          | 取消預約 列印                                                   |            | Hủy cuộc hẹn                                                | In ra           |  |

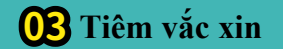

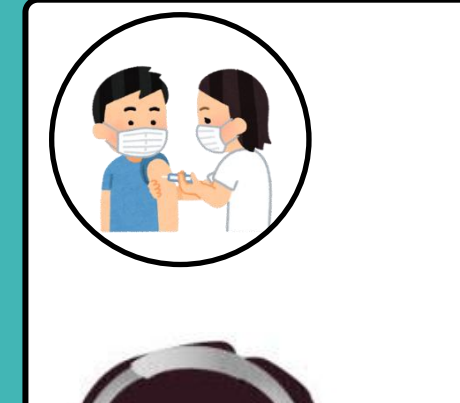

# Vui lòng đến tiêm chủng <sup>S</sup>đúng lịch hẹn

Nếu gặp vấn đề trong thao tác đặt lịch hẹn,
có thể gọi điện đến đường dây nóng
1955
hoặc
xin tư vấn online qua Line@E-LINE